# MyAHK.exe

Richard Frost © Copyright 2013

Although many of the contributions to MyAHK.exe were written by me, I have been influenced by the works of many others. Credits and thanks to all those who have contributed to the AutoHotKey community.

## Installation Instructions

MyAHK.exe must be placed in a trusted location such as "C:\Program Files\". The executable will not run on until you install the digital certificate (Only needs to be done once):

- 1. Open the properties for the executable.
- 2. Click on the "Digital Signatures" tab.
- 3. Double-click the Signature.
- 4. Click on View Certificate and then click Install Certificate.
- 5. Choose "Current User" and follow the wizard to install it.
- 6. Choose "Place all certificates in the following store" and click **Browse**.
- 7. Select the "Trusted Root Certificate Authorities" and then click Okay.
- 8. Optional: Add a shortcut to your startup folder to start MyAHK automatically.

#### Updating

Steps to update to a new version of MyAHK.exe

- 1. Download the newest copy of MyAHK.exe.
- 2. Close MyAHK.exe (CTRL+ALT+BACKSPACE or end the process in Task Manager).
- 3. View the properties of the new MyAHK.exe and click Unblock if it is being blocked from running.
- 4. Copy the new MyAHK.exe over the old MyAHK.exe.
- 5. Once you run MyAHK.exe again you will be running the updated version.

### **Optional Environmental Variables**

| Variable Name | Explanation              | Example                  |
|---------------|--------------------------|--------------------------|
| SyncHome      | Favorite folder          | %UserProfile%\Dropbox    |
| Working       | Favorite working folder  | %UserProfile%\Downloads  |
| Cmder         | Path to Cmder executable | %PathTo%\Cmder\Cmder.exe |

#### Shortcut List

| Shortcut           | Description                                                        |
|--------------------|--------------------------------------------------------------------|
| AppsKey+Enter      | Insert a line break (useful when hitting enter will submit a form) |
| AppsKey+Tab        | Insert a tab (useful when pressing tab would change the focus)     |
| AppsKey+Insert     | Search Google for selected text, or if URL go straight there       |
| Lshift+Rshift      | Reload AHK                                                         |
| CTRL+ALT+BACKSPACE | Close AHK                                                          |

| ALT+Pause               | Enable/Disable AHK                                                  |  |
|-------------------------|---------------------------------------------------------------------|--|
| WIN+C                   | Open/Activate Calculator                                            |  |
| WIN+SHIFT+C             | Open Calculator (New Instance)                                      |  |
| CTRL+W                  | Close Calculator                                                    |  |
| Win+CapsLock            | Changes the case of the currently selected text.                    |  |
| CTRL+`                  | Open Cmder if not already running                                   |  |
| CTRL+V                  | Command Prompt – Paste                                              |  |
| CTRL+W                  | Command Prompt – Close                                              |  |
| CTRL+UP/DOWN            | Command Prompt - Scroll Up/Down                                     |  |
| SHIFT+PGUP/PGDN         | Command Prompt - Scroll multiple lines at a time                    |  |
| CTRL+;                  | Insert the current date in short form (MM/DD/YY)                    |  |
| CTRL+SHIFT+;            | Insert the current date in long form (Day, Month DD, YYYY)          |  |
| ALT+;                   | Insert Time and Date                                                |  |
| CTRL+ALT+SHIFT+K        | Disable Keyboard (type 'unlock' to enable)                          |  |
| CTRL+ALT+SHIFT+M        | Toggle Mouse Input                                                  |  |
| WIN+Z                   | Executor (App)                                                      |  |
| CTRL+SHIFT+Z            | Restart Executor                                                    |  |
| CTRL+WIN+SHIFT+Z        | Toggle Executor Shortcut                                            |  |
| WIN+W                   | Open/Activate Your "SyncHome" Folder In Explorer                    |  |
| WIN+SHIFT+A             | Open a New Instance of Your "SyncHome" Folder In Explorer           |  |
| WIN+SHIFT+D             | Open/Activate Your "Working"/Desktop Folder In Explorer             |  |
| CTRL+ALT+L              | Lock workstation                                                    |  |
| WIN+PgUp                | Media: Volume Up                                                    |  |
| WIN+PgDn                | Media: Volume Down                                                  |  |
| WIN+F9/Insert           | Media: Mute                                                         |  |
| WIN+F10/Delete          | Media: Previous                                                     |  |
| WIN+F11/Home            | Media: Play/Pause                                                   |  |
| WIN+F12/End             | Media: Next                                                         |  |
| CTRL/AppsKey+Numpad-0   | Send Left Mouse Clicks                                              |  |
| CTRL/AppsKey+Numpad-Dot | Send Right Mouse Clicks                                             |  |
| AppsKey+Arrows          | Move mouse pointer with Arrow keys                                  |  |
| CTRL+W                  | Close Notepad.exe                                                   |  |
| WIN+O                   | Open Path From Clipboard In Explorer                                |  |
| CTRL+SHIFT+V            | Paste Plain Text (Remove Formatting)                                |  |
| CTRL+ALT+V              | Type Clipboard Contents (For slow windows; Escape to cancel)        |  |
| CTRL+ALT+SHIFT+V        | Type Clipboard Contents - Slow (For slow windows; Escape to cancel) |  |
| WIN+S                   | Window's Snipping Tool, CTRL+W Close (Automatic Snip Win 8+)        |  |
| AppsKey+LWIN            | Disable Windows Keys (Useful for full-screen applications)          |  |
| AppsKey+Shift+LWIN      | Re-enable Windows Keys                                              |  |
| CTRL+SHIFT+A            | Toggle Always On Top For Active Window                              |  |
| AppsKey+H               | Hide the current window (Can hide multiple windows)                 |  |

| AppsKey+Shift+H | Restore hidden window(s)                       |
|-----------------|------------------------------------------------|
| CTRL+F12        | Hide/Show The Desktop Icons                    |
| WIN+Y           | Toggle Showing File Extensions In Explorer     |
| WIN+H           | Toggle Showing Hidden/System Files In Explorer |